# СЪЮЗ ПО АВТОМАТИКА И ИНФОРМАТИКА "ДЖОН АТАНАСОВ"

# РЕГИСТРАЦИОННА СИСТЕМА

# РЪКОВОДСТВО ЗА ПОТРЕБИТЕЛЯ

Версия 1.01

София, май 2011 г.

### СЪДЪРЖАНИЕ

| 1 ПРЕДНАЗНАЧЕНИЕ                   |    |
|------------------------------------|----|
| 2 ОПИСАНИЕ                         | 4  |
| 3 ИНИЦИАЛИЗАЦИЯ                    | 5  |
| 4 ПЕРСОНАЛНО МЕНЮ                  | 8  |
| 5 ВЪВЕЖДАНЕ                        | 9  |
| 5.1 Корекция на персоналните данни | 9  |
| 5.2 Изпращане на снимка            | 10 |
| 6 ДОКУМЕНТИ                        |    |
| 6.1 Списък на членовете            |    |
| 6.2 Членски внос                   | 14 |
| 6.3 Справки                        | 15 |
| 7 СПРАВОЧНИ ДАННИ                  | 17 |
| 7.1 Смяна парола                   | 17 |
| 7.2 Документация                   | 17 |
| 8 ИЗХОД                            |    |
| 8.1 Основно меню                   |    |
|                                    |    |

## 1 ПРЕДНАЗНАЧЕНИЕ

Този документ е предназначен за потребителя на Регистрационната система за членовете на САИ. Съдържа описание на системата и указания за ползването й.

### 2 ОПИСАНИЕ

Регистрационната система е web-базирано приложение, т.е. ползването й е възможно чрез Интернет при инсталиран при потребителя някой от типовете браузери – Интернет експлорер, Мозила и др.

При стартиране на системата потребителят има достъп до начално меню, чрез което може да изведе списък на членовете, сортирани по номер на членската карта или по азбучен ред на фамилията.

След въвеждане номер на членската карта и парола, потребителят получава достъп до разширено меню, в което освен описаните вече списъци, може да променя личните си данни, да променя паролата си и да получава справки за регистрираните членове по различни разрези и параметри.

### 3 ИНИЦИАЛИЗАЦИЯ

Регистрационната система се стартира от сайта на САИ (<u>www.sai.bg</u>, <u>www.infotel.bg</u>) като от менюто вляво се избере "Новини и връзки", от екрана вдясно - "Регистрационна система за членство в САИ".

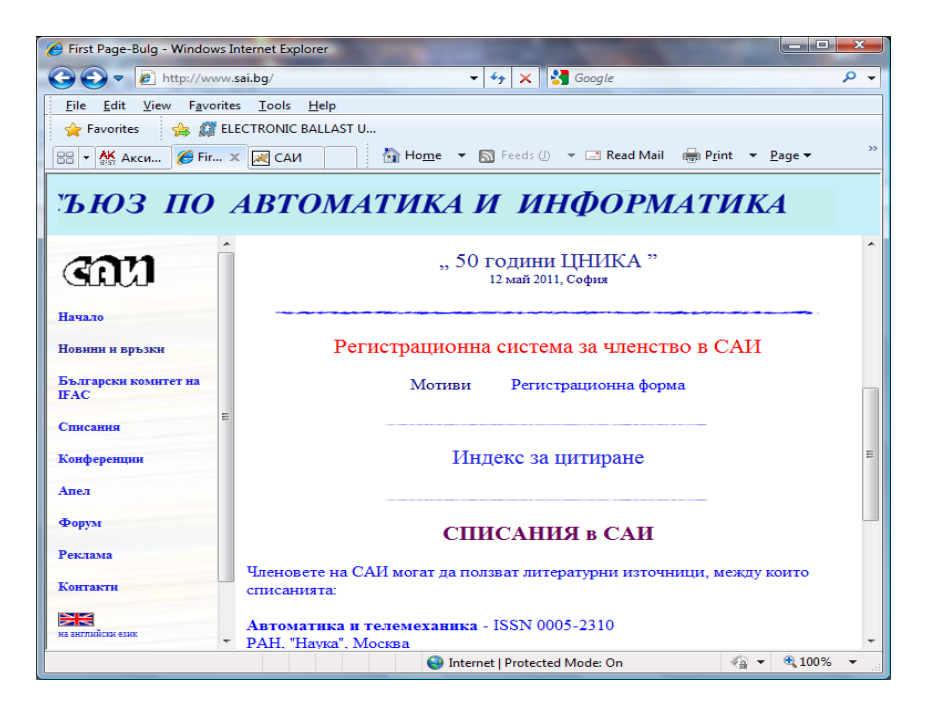

Отваря се началният екран на регистрационната система:

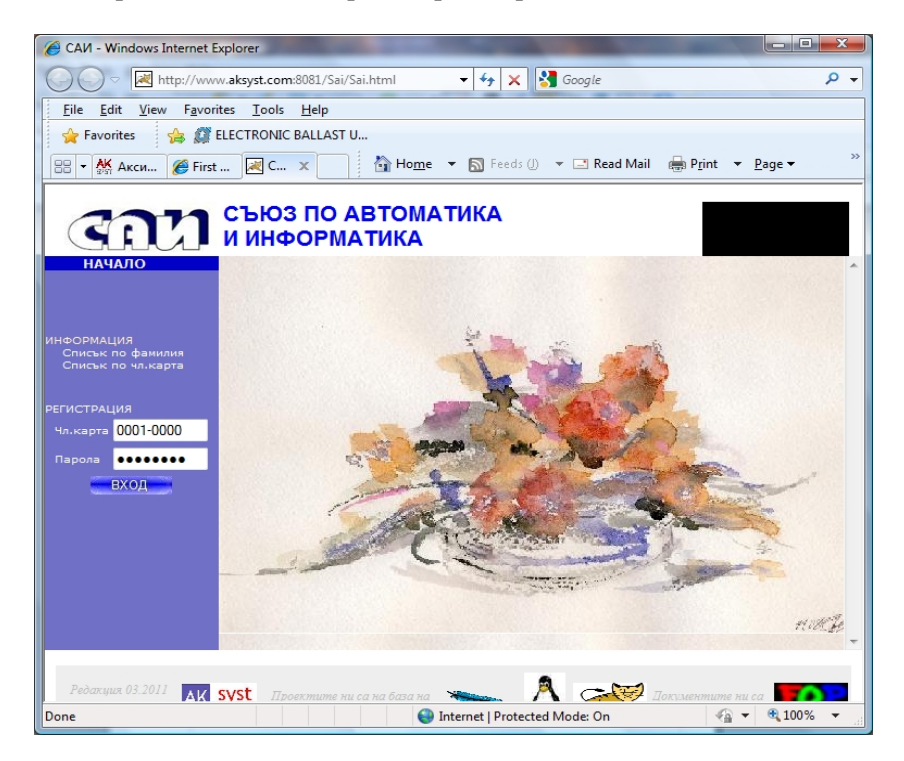

От менюто вляво се избират:

- Списък по фамилия,
- Списък по членска карта.

На екрана се извежда списък на членовете, подредени по избрания ред. Списъкът съдържа необходимите данни за кореспонденция: адрес,

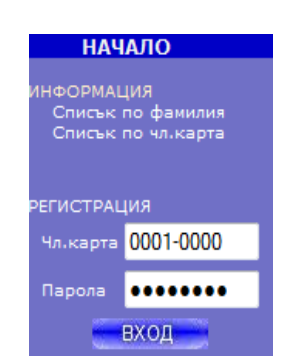

телефони, е-майл. Някои от данните може да не са достъпни (скрити) по желание на съответния член на САИ.

За достъп до личните данни е необходима регистрация чрез въвеждане номер на членската карта и парола.

Преди личен достъп чрез номер и парола е необходимо от администратор на системата да бъдат въведени началните данни:

- номер на членската карта,
- Име, презиме, фамилия,
- Дата на раждане.

При първа регистрация първите два параметъра могат да се видят при начално отваряне на сайта от списъка, извеждан чрез клик върху съответното меню, датата на раждане е част от личните данни.

Номерът на членската карта е във формат:

#### NNNN-GGGG

като NNNN е четицифрен номер на члеската карта (с водещи нули), а GGGG е годината на издаване (четири цифри), разделени с тире.

При начална инициализация от системния администратор паролата е рождената дата във формат:

#### ДДММГГГГ

и се препоръчва при първо влизане да се смени чрез съответната процедура за смяна на паролата.

След успешна регистрация се отваря персонално меню на члена на САИ. Функциите, които предлага менюто, са описани в следващия раздел.

# 4 ПЕРСОНАЛНО МЕНЮ

При успешна регистрация се отваря персонално меню на члена на САИ, което предлага следните възможности за работа:

ВЪВЕЖДАНЕ – в този раздел се извършват:

 Корекция - отваря се екран за корекция на личните данни;

 Изпращане снимка – от собствения
 компютър се изпраща в системата снимка (портрет с формат 3:4 в .jpg формат и размер не повече от 30 kB), която се визуализира в списъците.

ДОКУМЕНТИ – в този раздел се извеждат:

 Списък на членовете, подредени по фамилия или номер на членска карта (както при началното меню),

- Платен членски внос,
- Справки по различни параметри.

### СПРАВ.ДАННИ

- промяна на парола,
- Ръководство за потребителя.

ИЗХОД – връщане в началното меню.

ВЪВЕЖДАНЕ Корекция Изпращане снимка

ДОКУМЕНТИ Списък по фамилия Списък по чл.карта Чл.внос СПРАВКИ

СПРАВ.ДАННИ Смяна парола Документация

<mark>ИЗХОД</mark> Осн.меню

### 5 ВЪВЕЖДАНЕ

#### 5.1 Корекция на персоналните данни

В екрана за корекция могат да се коригират всички данни с изключение на номера на членската карта и категорията на членство.

Полетата за въвеждане са два типа:

- текстови, в които трябва да се въведе текст,

 избираеми (от падащо меню), от които се избира една от няколко зададени стойности.

Някои от полетата могат да бъдат скрити за останалите потребители при извеждане на списъци и на справки. Това става чрез клик върху символа вдясно от полето:

 ако след клика е от вида *П*, то полето вляво е видимо за всички,

– ако след клика е от вида 🔲, то полето вляво е невидимо.

| 28/04/2011                             |               | ЧЛЕН САИ - КО                     | ОРЕКЦИЯ           |                                                        |
|----------------------------------------|---------------|-----------------------------------|-------------------|--------------------------------------------------------|
| <b>Членска карта</b> Но<br>Име/Фамилия | мер 0006-199  | 2 Категория: С две                | списания 🔻        |                                                        |
| Фамилия Бошнаков                       |               | Име Коста                         |                   |                                                        |
| Презиме Петров                         |               | 1110                              |                   |                                                        |
| Пол Мъж 🔻                              | Дата на ражда | ане.                              | алим              |                                                        |
| Образование и работа                   |               |                                   |                   |                                                        |
| Образование Висше                      | <b>-</b> (    | Специалност Автомати              | зация на производ | IСТ                                                    |
| Професионални интер                    | реси          |                                   |                   |                                                        |
| Научно развитие                        |               |                                   |                   |                                                        |
| Научна степен До                       | октор         | <ul> <li>Научно звание</li> </ul> | Доцент 🔻          |                                                        |
| Академично звание                      | -             |                                   |                   |                                                        |
| Професнонално членст                   | <b>B0</b>     |                                   |                   |                                                        |
| нтпо 🔫                                 | Дружество     |                                   | •                 |                                                        |
| Месторабота ХТМУ                       | /-София       | 🔲 видим                           | ſ                 |                                                        |
| Длъжност доце                          | нт            | 🔲 видих                           | a                 |                                                        |
| Адрес за кореспондени                  | цня           |                                   |                   | Ако искате да промените                                |
| Пощ. код: 1756                         | Нас. място:   | София                             | 📝 видим           | видимостта на полето в<br>публичните справки, кликнете |
| Адрес: бул. Клим                       | иент Охридск  | ки 8                              | 🗷 видим           | върху отметката 🗹 видим.                               |
| Контакти                               |               |                                   |                   |                                                        |
| Дом.тел.                               |               | 🔲 видим Служ.тел.                 |                   | 🔽 видим                                                |
| Мобилен                                |               | 🔲 видим Ел.адрес kb@              | ∂uctm.edu         | 📝 видим                                                |
| Награди САИ                            | •             |                                   |                   |                                                        |
| Награли ФНТС                           |               | <ul> <li>КОРЕКЦИЯ</li> </ul>      |                   |                                                        |

След въвеждане на всички корекции, чрез клик върху бутон корекция се извършва актуализация в базата данни.

#### 5.2 Изпращане на снимка

Отваря се екран, от който се избират каталог и файл в локалния компютър, където се намира портретна снимка на съюзния член в .jpg формат. Снимката трябва да е в съотношение 3:4 и размер на файла не повече от 30 kB.

Изборът става с клик върху

Browse...

бутон при което се отваря екран за избор на файла, съдържащ снимката, а прехвърлянето на този файл върху сървера става с клик върху бутон Запис

| Изпраш                                                                                                    | ане снимка в сървера                                                                                                    |
|----------------------------------------------------------------------------------------------------|----------------------------------------------------------------------------------------------------|
| В този екран се прехвърля<br>Избира се разположение в<br><i>Снимката трябва да е в "</i><br>След избор, с бутон "ЗАП | снимка от локален компютър в сайта.<br>локалния компютър(избор на каталог/файл)<br><i>ipg формат.</i><br>ИС" снимката се записва в базата данни. |
| Мастоположаниа                                                                                                    | Browse                                                                                                    |
| тисстоположение                                                                                                    |                                                                                                    |

След запис в сървера, се извежда съобщение за успешен запис.

Снимката се показва в списъка на членовете и в екрана с данни за съюзния член.

### 6 ДОКУМЕНТИ

#### 6.1Списък на членовете

При избор от менюто се извежда списък на членовете, подредени по фамилия или номер на членска карта (както при началното меню).

В зависимост от избора, списъкът е подреден по фамилно име или по номер на членската карта.

Подреждане по фамилно име (извадка от списъка):

|              | Божанов Емил     | 0001-1992 София |                         |                             |
|--------------|------------------|-----------------|-------------------------|-----------------------------|
| ×            | Бозев Иван       | 2108-2010 София |                         | <u>ibozev@abv.bg</u>        |
| ×            | Борисова Даниела | 2147-2011 София |                         | danbor@mail.bg              |
| ×            | Бошнаков Коста   | 0006-1992 София | бул. Климент Охридски 8 | kb@uctm.edu                 |
| <del>Ş</del> | Боянов Кирил     | 0074-1992 София |                         | boyanov@acad.bg             |
| ×            | Ваковски Димитър | 1509-2007 София |                         | <u>vakovsky@tu-sofia.bg</u> |
| Ð            | Ванев Бенислав   | 0271-1992 София |                         |                             |

Подреждане по номер на членската карта (извадка от списъка):

| Φ07  | ю Чл.карта    | Име/Фамилия            | Нас.място | Адрес за<br>кореспонденция | Мобил.телеф. | Служ.телеф.        |
|------|---------------|------------------------|-----------|----------------------------|--------------|--------------------|
| (the | 0001-<br>1992 | Емил Божанов           | София     |                            |              | ■ • 02 987 61 69 🔮 |
| ×    | 0002-<br>1992 | Маргарита<br>Григорова | София     | Раковски 108               |              | 02 987 6169 🛈      |
| 6    | 0003-<br>1992 | Минчо<br>Хаджийски     | София     |                            |              |                    |
| ×    | 0006-<br>1992 | Коста<br>Бошнаков      | София     | бул. Климент<br>Охридски 8 |              |                    |
| Ş    | 0007-<br>1992 | Иван Шишков            | София     |                            |              |                    |
| ×    | 0008-<br>1992 | Иван Диков             | София     |                            |              |                    |

При клик върху номера на членската карта (син цвят) се извежда екран с детайлни данни за съюзния член. В този екран не са включени данните, забранени за показване, както е описано при въвеждане/корекция на данните.

|     | ДАННИ СЪЮЗЕН ЧЛЕН                           |
|-----|---------------------------------------------|
|     | Затвори                                     |
|     | <b>Чл.карта</b> 0001-1992                   |
|     | Категорня С две списания                    |
| A O | Име,презиме,фамилия Емил Стойнев Божанов    |
| EL  | Образование Висше                           |
|     | Специалност                                 |
| A   | Месторабота                                 |
|     | Длъжност                                    |
|     | Професионални интереси                      |
|     | Научна ст., научно зв. Доктор, Ст.н.с.П ст. |
|     | Акад.зв.                                    |
|     | Нас.място София                             |
|     | Адрес 0 София,                              |
|     | Телеф. дом.                                 |
|     | Телеф. служ. 🛛 💷 🔻 02 987 61 69 🚱           |
|     | Телеф. мобилен                              |
|     | е Майл:                                     |

#### Стр. 14

### 6.2 Членски внос

При клик върху менюто се извежда справка за платения членски внос за годината. Данните на този екран са актуални след попълване от администратора / ръководството на САИ.

#### 6.3 Справки

При клик върху менюто се отваря екран, от който се избират параметри, по които се извеждат справки по различни сечения – образование, специалност, научни степени и звания, месторабота, адрес и др. Изборът става с клик вляво от параметъра и задаване стойност на параметъра – чрез избор от меню или въвеждане на текст. Във втория случай на търсене се извеждат всички стойности, които имат пълно или частично съвпадение. Пример: при въведена стойност "техника" за параметър "Специалност", се извежда следната справка за брой на членовете:

| М/Ж | Специалност                              | Брой |
|-----|------------------------------------------|------|
|     | изчислителна техника                     | 2    |
|     | изчислителна техника+приложна математика | 1    |
|     | радиотехника                             | 1    |
|     | виотехника                               | 1    |
|     | електронна техника                       | 1    |
|     | електротехника                           | 1    |
|     | изчислителна техника                     | 3    |
|     |                                          |      |

Справката може да бъде по брой съюзни членове, отговарящи на зададените критерии, или да се изведе техния списък . Това се определя чрез клик върху бутоните за избор на вида на справката:

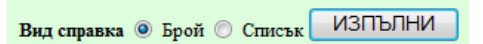

Ако се поиска справка за съюзните членове, отговарящи на критерий "Доктор", екранът за избор има следния вид:

🗸 мъж 👻

Мъже/Жени

|                   |                        | childo co hisonpar or menio, a sa |
|-------------------|------------------------|-----------------------------------|
| Категория         | 🔲 Всички 👻             | тези в зелено - се въвежда текст  |
| Дата на раждане   | 🗆 г 1956 🛛 м 01 🗖 д 01 |                                   |
| Образование       | 📄 Средно 🔻             |                                   |
| Специалност       |                        | ]                                 |
| Научна степен     | 🔽 Доктор 👻             |                                   |
| Научно звание     | 🔲 Мл.н.с. 🔻            |                                   |
| Академично звание | 🔲 Член-кор. 🔻          |                                   |
|                   |                        |                                   |
| a                 | -                      |                                   |

След клик върху бутон изпълни на следващия екран се извежда исканата справка, която е в един от следните два вида:

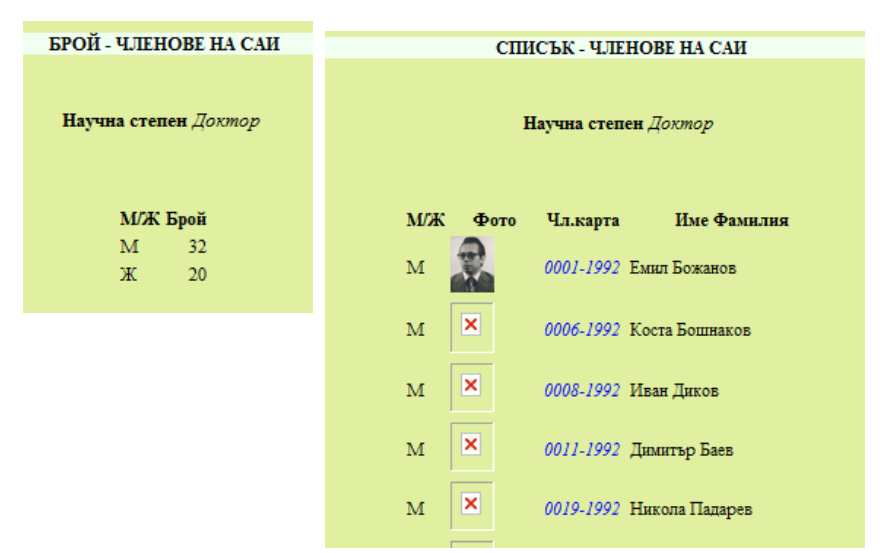

Показаният екран със списъка на членовете, отговарящи на критерий "Доктор", е извадка от пълния екран с 52 съюзни члена – 32 мъже и 20 жени. При клик върху номера на членската карта (син цвят) се извежда екран с детайлни данни за съюзния член.

## 7 СПРАВОЧНИ ДАННИ

#### 7.1 Смяна парола

Смяната на паролата става в следния екран: Въвежда се съществуващата парола, новата парола, потвърждава се новата парола и чрез клик върху изпълни се извършва промяната.

| СМЯНА ПАРОЛА |                                                        |  |  |
|--------------|--------------------------------------------------------|--|--|
|              |                                                        |  |  |
| 0037-1992    |                                                        |  |  |
| •••••        |                                                        |  |  |
| •••••        |                                                        |  |  |
| •••••        |                                                        |  |  |
| Изпълни      |                                                        |  |  |
|              | ЯНА ПАРОЛА<br>0037-1992<br>••••••<br>••••••<br>Изпълни |  |  |

При въвеждане се правят следните проверки:

- правилно въведена съществуваща парола,
- правилно потвърдена нова парола.

При некоректност се извеждат съответни предупреждения и въвеждането се повтаря до отстраняване на некоректността.

#### 7.2 Документация

В екрана вдясно се извежда настоящото "Ръководство.." в .pdf формат. Допустими са всички функции, които предлага Adobe Reader:

- Промяна на размера на документа,
- отпечатване на принтер,
- запис на диск и др.

# 8 ИЗХОД

### 8.1 Основно меню

При клик върху "Осн.меню" се отваря началният екран с възможност за въвеждане на нови параметри за регистрация. Препоръчва се затваряне на екрана на браузера.

### Бележки:

Проект & Софтуер

За въпроси, мнения и препоръки:

| - | САИ "Джон Атанасов"   | sai@infotel.bg      | 02 987 6169 |
|---|-----------------------|---------------------|-------------|
| _ | Аксист ООД - Акиванов | akiwanov@aksyst.com | 0888 839006 |

Проект & Софтуер

Аксист ООД